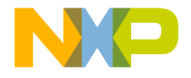

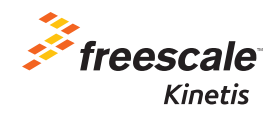

# TWR-K65F180M Quick Start Guide

Power-Efficient, 180 MHz ARM<sup>®</sup> Cortex<sup>®</sup>-M4-based MCUs with FPU, up to 2 MB Flash and 256 KB SRAM

Tower System Development Platform

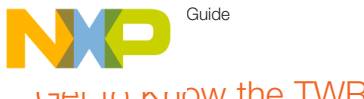

### Get to Know the TWR-K65F180M

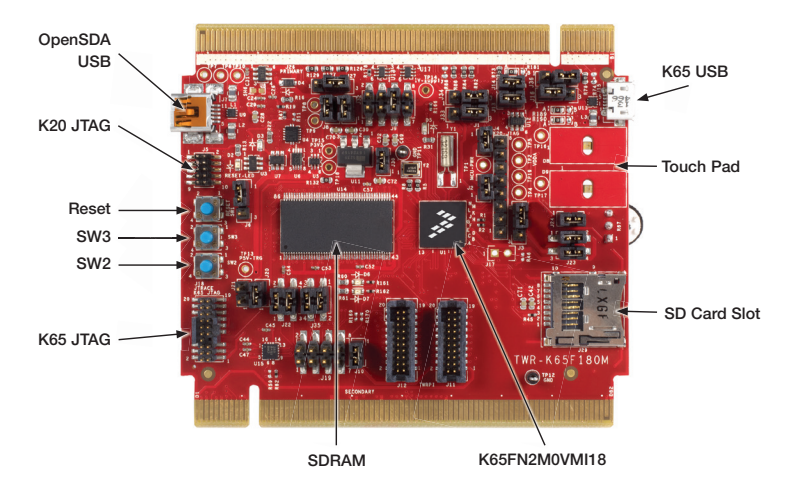

Figure 1: Front side of TWR-K65F180M

freescale.com

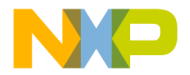

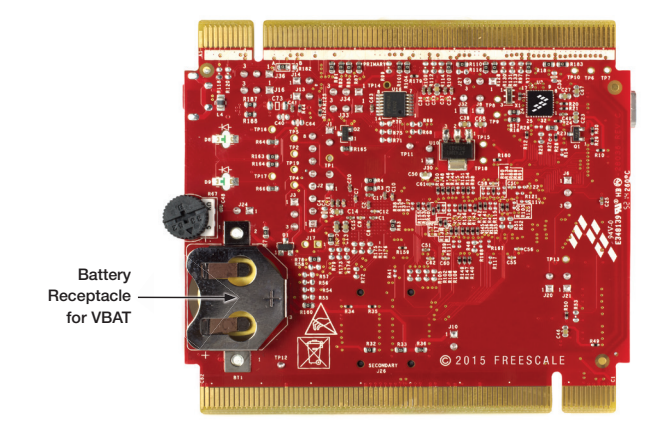

TWR-K65F180M

Figure 2: Back side of TWR-K65F180M

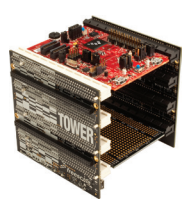

#### Freescale Tower System Development Platform

The TWR-K65F180M board is designed to work either in standalone mode or as part of the Freescale Tower System, a modular development board platform that enables rapid prototyping and tool re-use through reconfigurable hardware. Begin constructing your Tower System evaluation board platform today by visiting **freescale.com/Tower** for additional Tower System boards and compatible peripherals.

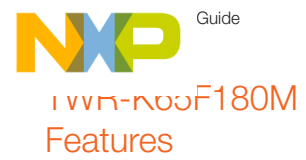

- K65FN2M0VMI18 MCU
  - 180 MHz Cortex-M4 core, 2MB Flash, 256 KB SRAM, 169 MAPBGA, with SDRAM controller and Dual USB
- · Tower compatible processor board
- Socket for tower plug-in (TWRPI, e.g. sensor board)
- Onboard debug circuit: K20DX128VFM5 OpenSDA with virtual serial port
- Four (4) user-controlled status LEDs
- · Two (2) capacitive touch pads
- Two (2) mechanical push buttons
- · Standalone high-speed USB host and device function
- Potentiometer
- SDRAM connection
- MMA8451Q three-axis accelerometer
- Board power select with 3.3V or 1.8V MCU operation
- Independent, battery-operated power supply for real-time clock (RTC) module
- Battery holder for 20mm lithium battery (e.g. 2032, 2025)

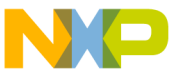

## סופי-טא-step Installation Instructions

In this Quick Start Guide, you will learn how to set up the TWR-K65F180M board and run the included demonstrated software. For more detailed information, review the user manual at **freescale.com/TWR-K65F180M**.

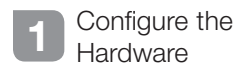

Install the included battery into the VBAT (RTC) battery holder. Then, connect one end of the USB cable to the PC and the other end to the Power/OpenSDA micro-AB connector on the TWR-K65F180M module. Allow the PC to automatically configure the USB drivers if needed.

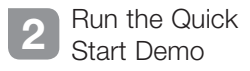

The LEDs on the board, D6 and D7, will gradually illuminate as the board is tilted. When rotated around the accelerometer's x-axis the orange LED (D7) will illuminate. Similarly, the yellow LED (D6) will gradually illuminate as rotated around the y-axis. The actual accelerometer data is printed to a terminal window via the UART module.

# 3 Download Software and Tools

Download installation software and documentation under "Jump Start Your Design" at freescale.com/TWB-K65F180M.

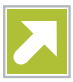

Guide

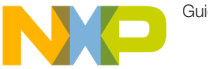

## Expanueu Software and Tools Now Available for Kinetis MCUs

Additional details regarding the Quick Start Demo are included as part of the Kinetis software development kit (SDK).

To take your design to the next level, leverage the Kinetis SDK and other online enablement software and tools for Kinetis MCUs, available for download at the relevant links listed here.

- Kinetis software development kit at freescale.com/ksdk
- Kinetis Design Studio IDE at freescale.com/kds
- Bootloader for Kinetis MCUs at freescale.com/kboot

freescale.com

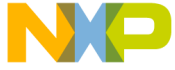

# IVVM-NODF180M Jumper Options

The following is a list of all the jumper options. The default installed jumper settings are indicated in the shaded boxes.

| Jumper | Option                  | Setting | Description                                                                         |
|--------|-------------------------|---------|-------------------------------------------------------------------------------------|
| J1     | MCU power connection    | ON      | Connect V_SUPPLY and V_BRD with MCU_PWR                                             |
|        |                         | OFF     | Disconnect V_SUPPLY and V_BRD with MCU_PWR                                          |
| J2     | VDD and VDDA connection | ON      | Connect VDD and VDDA                                                                |
|        |                         | OFF     | Disconnect VDD and VDDA                                                             |
| J3     | VBAT power selection    | 1-2     | Connect VBAT to on board 3.3V supply from V_SUPPLY                                  |
|        |                         | 2-3     | Connect VBAT to the higher voltage between on board 3.3V supply or coin cell supply |
| J4     | Tamper signal<br>header | 2-3     | Tamper signal header                                                                |
| J6     | RESET button connection | 1-2     | When powering the OPENSDA MCU, bootloader mode can be selected                      |
|        |                         | 2-3     | When OPENSDA MCU is not powered, RESET button can be used                           |
| J8     | 5V power<br>connection  | ON      | Connect P5V_TRG_USB to input of on board 3.3V regulator                             |
|        |                         | OFF     | Disconnect P5V_TRG_USB to on board 3.3V regulator                                   |

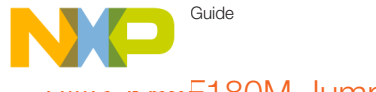

# IVVID-NOOF180M Jumper Options (cont.)

| Jumper | Option                            | Setting | Description                                          |
|--------|-----------------------------------|---------|------------------------------------------------------|
| 99     | Board power<br>selection          | 1-2     | V_SUPPLY comes from OPENSDA MCU (K20) USB regulator  |
|        |                                   | 3-4     | V_SUPPLY comes from on board 1.8V regulator          |
|        |                                   | 5-6     | V_SUPPLY comes from on board 3.3V regulator          |
|        |                                   | 7-8     | V_SUPPLY comes from K65 USB regulator                |
| J10    | TWRPI power selection             | ON      | Connect V_BRD to TWRPI connector power               |
|        |                                   | OFF     | Disconnect V_BRD to TWRPI connector power            |
| J13    | USB<br>power enable<br>connection | ON      | Connect PTD8 to USB power enable for MIC2005         |
|        |                                   | OFF     | Disconnect PTD8 to USB power enable for MIC2005      |
| J14    | USB over-current flag connection  | ON      | Connect PTD9 to USB over-current flag for MIC2005    |
|        |                                   | OFF     | Disconnect PTD9 to USB over-current flag for MIC2005 |

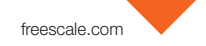

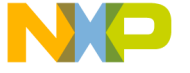

## ועעה-הסטF180M Jumper Options (cont.)

| Jumper | Option                                                   | Setting | Description                                                                                   |
|--------|----------------------------------------------------------|---------|-----------------------------------------------------------------------------------------------|
| J16    | USB ID<br>connection                                     | 1-2     | Connect PTD15 to USB ID pin on MicroUSB connector J15                                         |
|        |                                                          | 2-3     | Connect PTE10 to USB ID pin on MicroUSB connector J15                                         |
| J17    | Pulldown<br>connection on<br>CD/DAT3 for<br>MicroSD slot | ON      | Disconnect pull down resistor on CD/DAT3 pin on MicroSD slot                                  |
|        |                                                          | OFF     | Connect pull down resistor on CD/DAT3 pin on MicroSD slot                                     |
| J20    | MCU reset<br>connection on<br>JTAG connector             | ON      | Connect MCU reset on pin10 of JTAG connector J18                                              |
|        |                                                          | OFF     | Disconnect MCU reset on pin10 of JTAG connector J18                                           |
| J21    | JTAG Power<br>Connection                                 | ON      | Connect on-board 5V supply to JTAG port (supports powering<br>board from external JTAG probe) |
|        |                                                          | OFF     | Disconnect on-board 5V supply from JTAG port                                                  |
| J22    | Accelerometer<br>INT connection                          | 1-2     | Connects INT1 from MMA8451 to PTE27                                                           |
|        |                                                          | 3-4     | Connects INT2 from MMA8451 to PTE28                                                           |

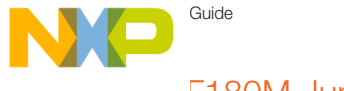

# IVVIN-NODF180M Jumper Options (cont.)

| Jumper | Option                   | Setting | Description                                                     |
|--------|--------------------------|---------|-----------------------------------------------------------------|
| J23    | K65 VREGIN<br>selection  | 1-2     | VREG_IN0 connected with ONBOARD_USB_VBUS                        |
|        |                          | 1-3     | VREG_IN1 connected with ONBOARD_USB_VBUS                        |
|        |                          | 2-4     | VREG_IN0 connected with ELEV_USB_VBUS                           |
|        |                          | 3-4     | VREG_IN1 connected with ELEV_USB_VBUS                           |
| J24    | Potentiometer connection | ON      | Connect potentiometer to ADC1_SE16                              |
|        |                          | OFF     | Disconnect potentiometer to ADC1_SE16                           |
| J27    | /RSTOUT<br>connection    | 1-2     | MCU reset signal connected to /RSTOUT (A63) on primary elevator |
|        |                          | 2-3     | PTD10 connected to /RSTOUT (A63) on primary elevator            |
| J30    | SDRAM power connection   | ON      | Connect V_BRD to SDRAM chip                                     |
|        |                          | OFF     | Disconnect V_BRD to SDRAM chip                                  |

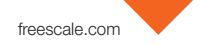

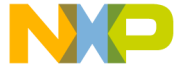

# IVVIN-NODF180M Jumper Options (cont.)

| Jumper | Option                                  | Setting | Description                                                                        |
|--------|-----------------------------------------|---------|------------------------------------------------------------------------------------|
| J32    | SWD clock<br>disconnection              | ON      | Connect SWD_CLK from OPENSDA circuit to K65 MCU to allow debugging using OPENSDA   |
|        |                                         | OFF     | Disconnect SWD_CLK from OPENSDA circuit to K65 MCU to allow J-Link or U-Link debug |
| J33    | UART2 RX<br>connection                  | 1-2     | Connect UART2_RX to elevator                                                       |
|        |                                         | 2-3     | Connect UART2_RX to OPENSDA UART RX                                                |
| J34    | UART2 TX connection                     | 1-2     | Connect UART2_TX to elevator                                                       |
|        |                                         | 2-3     | Connect UART2_TX to OPENSDA UART TX                                                |
| J35    | I2C connection<br>with<br>accelerometer | 1-2     | Connect I2C0_SCL with accelerometer SCL                                            |
|        |                                         | 3-4     | Connect I2C0_SDA with accelerometer SDA                                            |
| J36    | USB 5V power connection                 | 1-2     | Connect MiniUSB connector (J7) VBUS with U12 pin 1                                 |
|        |                                         | 2-3     | Connect P5V_ELEV with U12 pin 1                                                    |

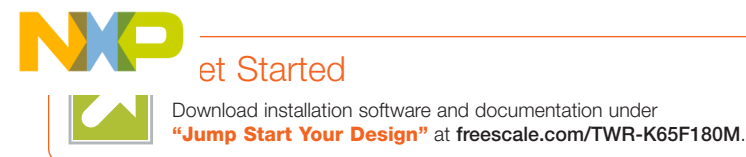

Visit **freescale.com/TWR-K65F180M** or **freescale.com/Kinetis** for more information on the TWR-K65F180M board.

# Support

Visit **freescale.com/support** for a list of phone numbers within your region.

# Warranty

Visit **freescale.com/warranty** for complete warranty information.

#### For more information, visit freescale.com/TWR-K65F180M, freescale.com/Kinetis or freescale.com/Tower

Freescale, the Freescale logo and Kinetis are trademarks of Freescale Semiconductor, Inc., Reg. U.S. Pat. & Tm. Off. All other product or service names are the property of their respective owners. ARM and Cortex are registered trademarks of ARM Limited (or its subsidiaries) in the EU and/or elsewhere. All rights reserved. © 2015 Freescale Semiconductor, Inc.

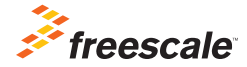

Doc Number: TWRK65F180MQS REV 1 Agile Number: 926-28036 REV B